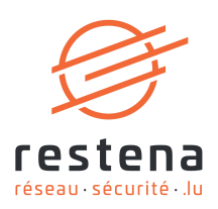

# CONFIGURER SON ACCÈS AU COURRIER ÉLECTRONIQUE

Manuel de configuration Date de publication: 12 février 2020

**Fondation Restena** 

2, Avenue de l'Université L-4365 Esch-sur-Alzette **T** • +352 42 44 09-1 **E** • admin@restena.lu **TVA** • LU 18403067 **RCS** • G1

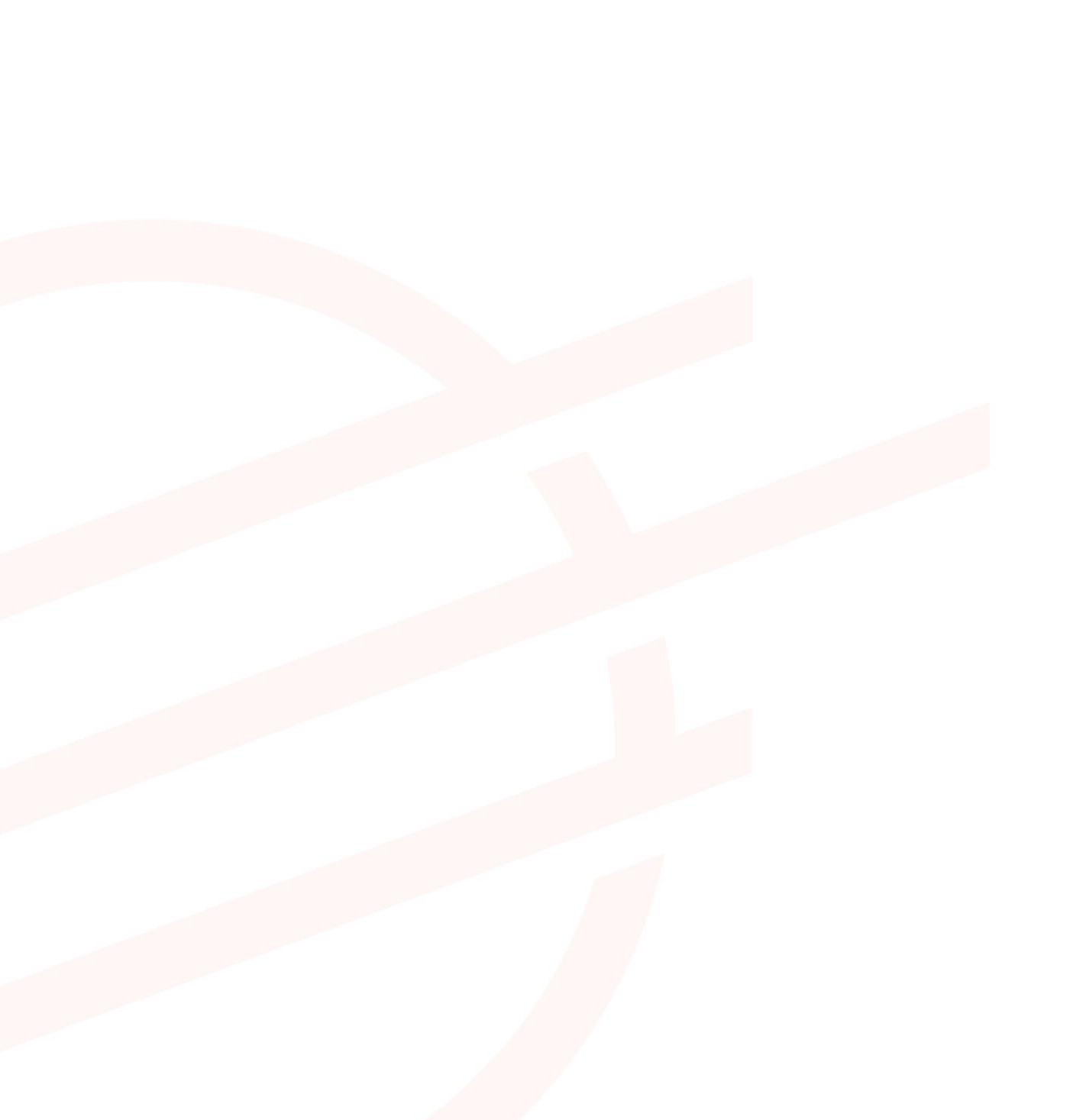

# TABLE DES MATIÈRES

| 1 INTRODUCTION                                                                                                    | 4                       |
|----------------------------------------------------------------------------------------------------|-------------------------|
| 2 IPHONE/IPAD - IOS 12+                                                                                                    | 5                       |
| 2.1Configuration de base2.1.1Prérequis techniques2.1.2Instructions simplifiées2.1.3Instructions d'installation détaillées         | <b>5</b><br>5<br>5<br>5 |
| 2.2 Configuration optionnelle : l'authentification SMTP                                                                           | 7                       |
| 3 MACOS MAJOVA 10.14+                                                                                                    | 9                       |
| <b>3.1Configuration de base</b> 3.1.1Prérequis techniques3.1.2Instructions simplifiées3.1.3Instructions d'installation détaillées | <b>9</b><br>9<br>9<br>9 |
| 3.2 Configuration optionnelle : l'authentification SMTP                                                                           | 10                      |
| 4 THUNDERBIRD                                                                                                    | 12                      |
| 4.1 Configuration de base                                                                                                    | 12                      |
| 4.2 Configuration optionnelle : l'authentification SMTP                                                                           | 14                      |
| 5 OUTLOOK 2016 / OUTLOOK 365                                                                                                    | 15                      |
| 5.1 Configuration de base                                                                                                    | 15                      |
| 5.2 Configuration optionnelle : l'authentification SMTP                                                                           | 18                      |
| 6 SMARTPHONE ANDROID 9.X                                                                                                    | 20                      |
| 6.1 Configuration de base                                                                                                    | 20                      |
| 6.2 Configuration optionnelle : l'authentification SMTP                                                                           | 22                      |

### 1 Introduction

La Fondation Restena propose un compte courrier électronique professionnel, consultable depuis n'importe quel ordinateur relié au réseau. Disposant d'une protection anti-virus et anti-spam et d'un chiffrement TLS/SSL pour un transport sécurisé du courrier, ce compte courrier est compatible avec l'ensemble des logiciels de messagerie e-mail du marché.

Ce service s'adresse aux collaborateurs des institutions ayant recours à la Fondation Restena pour l'hébergement de leur messagerie électronique ainsi qu'aux enseignants luxembourgeois possédant une adresse email se terminant en @education.lu.

→ Pour plus d'informations sur le service d'hébergement email, rendez-vous sur restena.lu/fr/service/hebergement-e-mail
 → Pour plus d'informations sur le service Messagerie @education.lu, rendez-vous sur restena.lu/fr/service/messagerie-educationlu

### 2 iPhone/iPad - iOS 12+

#### 2.1 Configuration de base

#### 2.1.1 Prérequis techniques

La configuration des appareils Apple se fait en utilisant des profils. Les prérequis sont :

- iPhone, iPad avec iOS 12 ou plus récent ;
- Navigateur Safari.
- 2.1.2 Instructions simplifiées
  - Rendez-vous sur restena.lu/fr/profilApple
  - Entrez votre nom d'utilisateur et votre adresse e-mail RESTENA, sélectionnez 'E-Mail' puis cliquez sur 'Génération de Profil'.
  - Cliquez sur le lien généré ou scannez le code QR avec une app appropriée, si vous voulez installer le profil sur un appareil mobile à partir de votre ordinateur.
  - Dans la fenêtre qui s'ouvre, suivez simplement les instructions et entrez votre mot de passe RESTENA lorsqu'il est demandé.

**Note** : La configuration e-mail est immédiatement installée dans Apple Mail Appl/Client. Si vous désirez un autre client e-mail, veuillez suivre les instructions sur les clients correspondants.

| 2.1.3 | Instructions d'installation détaillées                                                                                                    |                                                                                                 |
|-------|----------------------------------------------------------------------------------------------------|-------------------------------------------------------------------------------------------------|
| 1.    | Rendez-vous sur <u>restena.lu/fr/profilApple</u> puis entrez votre nom<br>d'utilisateur et votre adresse e-mail RESTENA dans les champs<br>correspondants, sélectionnez 'E-mail' et cliquez sur 'Génération<br>Profil'. | jdoe<br>john.doe@education.lu<br>2 E-Mail: eduroam: VPN<br>GÉNÉRATION DE PROFIL                 |
| 2.    | Cliquez sur le code QR généré.                                                                                                    | Cliquez ou scannez code QR pour télécharger vetre profile.                                      |
| 3.    | Autorisez l'installation en cliquant sur 'Allow'.                                                                                                    | This website is trying to download a configuration profile. Do you want to allow this?          |
| 4.    | Lorsque vous téléchargez un profil de configuration à partir d'un<br>site web ou d'un e-mail sous iOS 12.2 ou version ultérieure, vous<br>devez l'installer en accédant à l'app Réglages.<br>Cliquez sur 'Close'.       | Profile Downloaded<br>Review the profile in Settings app<br>if you want to install it.<br>Close |
| 5.    | Ouvrez l'app 'Réglages/ Settings'.                                                                                                    | Settings                                                                                        |
| 6.    | Touchez 'Profil téléchargé/ Profile Downloaded'.                                                                                                    | Settings<br>Marc St<br>Apple 1D, ICloud, ITunes & App<br>Profile Downloaded                     |
|       |                                                                                                    |                                                                                                 |

| 7.  | Touchez 'Installer/ Install' dans l'angle supérieur droit, puis suivez<br>les instructions à l'écran. | Cancel         Install Profile         Install           Image: Contraction RESTENA<br>Support by Fooddam RESTENA<br>Weiffeld          Support by Fooddam RESTENA<br>Weiffeld          Support by Fooddam RESTENA<br>Weiffeld            Description RESTENA<br>Weiffeld          Support by Fooddam RESTENA<br>Weiffeld          Support by Fooddam RESTENA<br>Weiffeld            More Details         >         Support by Restrict and the fooddam Profile           Remove Downloaded Profile         Support Better by Restrict and the fooddam Restrict and the fooddam                                                                                                    |
|-----|----------------------------------------------------------------------------------------------------|----------------------------------------------------------------------------------------------------|
| 8.  | Lorsque vous êtes invité à confirmer l'installation du profil, entrez<br>votre code PIN               | Install Profile<br>Enter Passcode Cincel<br>Enter Passcode<br>Signal by<br>Description<br>More Deta<br>1 2 3<br>4 5 6<br>enter<br>7 8 900<br>7 200<br>1 2 3<br>1 2 3<br>1 2 3<br>1 2 3<br>1 2 3<br>1 2 3<br>1 2 3<br>1 2 3<br>1 2 3<br>1 2 3<br>1 2 3<br>1 2 3<br>1 2 3<br>1 2 3<br>1 2 3<br>1 2 3<br>1 2 3<br>1 2 4<br>1 2 3<br>1 2 4<br>1 2 3<br>1 2 4<br>1 2 3<br>1 2 4<br>1 2 3<br>1 2 4<br>1 2 4<br>1 2 4<br>1 2 4<br>1 2 4<br>1 2 4<br>1 2 4<br>1 2 4<br>1 2 5<br>1 2 4<br>1 2 5<br>1 2 4<br>1 2 5<br>1 2 4<br>1 2 5<br>1 2 4<br>1 2 5<br>1 2 4<br>1 2 5<br>1 2 4<br>1 2 5<br>1 2 4<br>1 2 5<br>1 2 4<br>1 2 5<br>1 2 4<br>1 2 5<br>1 2 4<br>1 2 5<br>1 2 5<br>1 2 4<br>1 2 5<br>1 2 5<br>1 |
| 9.  | Confirmez l'installation en touchant sur 'Installer/ Install'.                                        | Installing Profile                                                                                                    |
|     |                                                                                                    | Remove Downloaded Profile                                                                                                    |
|     |                                                                                                    |                                                                                                    |
| 10. | Saisissez ensuite votre mot de passe RESTENA et touchez<br>'Continuer'/ 'Next' pour continuer.        | Cancel         Enter Password         Next           ENTER YOUR PASSWORD FOR THE INCOMING MAIL SERVER<br>"EDUCATION.LU"         ************************************                                                                                                    |
| 11. | Touchez 'Done' pour terminer.                                                                         | Profile Installed Done                                                                                                    |
|     |                                                                                                    | RESTENA Profile for email for John Doe         Participation RESTENA         Signed by       Fondation RESTENA         Verifier 2         Description RESTENA         Contains End Account         More Datails         Accounts                                                                                                    |
| 12. | Le profil est maintenant installé.                                                                    | Settings         Convert         Police           Image: Settings         Convert         Convert                                                                                                    |

Vous pouvez désormais passer à l'application Mail pour consulter vos emails sur votre iPhone/ ilPad.

| 1. | Cliquez sur Réglages/ Settings                                                                                              | Settings                                        |  |  |
|----|----------------------------------------------------------------------------------------------------|-------------------------------------------------|--|--|
| 2. | Cliquez sur Mail, Contacts, Calendrier                                                                                      | Settings                                        |  |  |
|    |                                                                                                    | iCloud >                                        |  |  |
|    |                                                                                                    | Mail, Contacts, Calendars                       |  |  |
|    |                                                                                                    | Notes >                                         |  |  |
|    |                                                                                                    | Reminders >                                     |  |  |
|    |                                                                                                    | Kail Your Email Account                         |  |  |
|    |                                                                                                    | IMAP                                            |  |  |
|    |                                                                                                    | Account john.doe@education.lu >                 |  |  |
|    |                                                                                                    | 🖂 Mail                                          |  |  |
|    |                                                                                                    | Notes                                           |  |  |
| 3. | Sous 'Votre compte e-mail' ou 'Your Email Account',<br>sélectionnez votre compte RESTENA/ @education.lu                     | Settings Mail, Contacts, Calendars              |  |  |
|    |                                                                                                    | ACCOUNTS                                        |  |  |
|    |                                                                                                    | iCloud > Contacts, Calendars, Safari and 6 more |  |  |
|    |                                                                                                    | Your Email Account                              |  |  |
|    |                                                                                                    | Add Account >                                   |  |  |
| 4. | Dans la fenêtre suivante, en bas, sous la partie 'Serveur<br>d'envoi' ou 'Outgoing server mail', sélectionnez / cliquez sur | OUTGOING MAIL SERVER                            |  |  |
|    | SMTP-smtp.restena.lu                                                                                                    | SMTP smtp.restena.lu >                          |  |  |
|    |                                                                                                    | Advanced >                                      |  |  |
|    |                                                                                                    | <pre><b>〈</b> Account <b>SMTP</b></pre>         |  |  |
|    |                                                                                                    | PRIMARY SERVER                                  |  |  |
|    |                                                                                                    | smtp.restena.lu On >                            |  |  |
|    |                                                                                                    |                                                 |  |  |

| 5.      | <ul> <li>Dans la fenêtre suivante :</li> <li>Assurez-vous que 'Serveur' ou 'Server' soit activé (ON)</li> <li>Complétez la configuration du 'Serveur d'envoi' ou 'Outgoing mail server' selon les information suivantes : <ul> <li>'Nom d'hôte' ou 'Host Name' : smtp.restena.lu</li> <li>'Nom d'utilisateur ' ou 'Username' : votre nom d'utilisateur compte RESTENA</li> <li>'Mot de passe' ou 'Password' : votre mot de passe compte RESTENA</li> <li>'Utiliser SSL' ou 'Use SSL : activé/ ON</li> <li>'Authentification' ou 'Authentication' : 'Mot de passe' ou 'Password'</li> <li>'Port' ou 'Server Port': 587</li> </ul> </li> </ul> | Cancel smtp.restena.lu Done   Server Image: Constant of the server   OUTGOING MAIL SERVER   Host Name smtp.restena.lu   Username jdoe   Password of the server   Use SSL   Authentication   Password >   Server Port 587 |
|---------|----------------------------------------------------------------------------------------------------|----------------------------------------------------------------------------------------------------|
| 6.      | Dans la liste des méthodes 'Authentification' ou<br>'Authentication', sélectionnez 'Mot de passe' ou 'Password'                                                                                                    | Back Authentication                                                                                                    |
| l'écran | cran pour enregistrer les modifications.                                                                                                    | Password 🗸                                                                                                    |
|         |                                                                                                    | MD5 Challenge-Response                                                                                                    |
|         |                                                                                                    | NTLM                                                                                                    |
|         |                                                                                                    | HTTP MD5 Digest                                                                                                    |
|         |                                                                                                    |                                                                                                    |

#### 3 macOS Majova 10.14+

#### 3.1 Configuration de base

#### 3.1.1 Prérequis techniques

La configuration des appareils Apple se fait en utilisant des profils. Les prérequis sont :

- iPhone, iPad avec iOS 12 ou plus récent ;
- Navigateur Safari.
- 3.1.2 Instructions simplifiées
  - Rendez-vous sur restena.lu/fr/profilApple
  - Entrez votre nom d'utilisateur et votre adresse e-mail RESTENA, sélectionnez 'E-Mail' puis cliquez sur Génération Profil
  - Cliquez sur le lien généré ou scannez le code QR avec une app appropriée, si vous voulez installer le profil sur un appareil mobile à partir de votre ordinateur.
  - Dans la fenêtre qui s'ouvre, suivez simplement les instructions et entrez votre mot de passe RESTENA lorsqu'il est demandé.

**Note** : La configuration e-mail est immédiatement installée dans Apple Mail Client. Si vous désirez un autre client e-mail, veuillez suivre les instructions sur clients correspondants.

| 3.1.3 | 3 Instructions d'installation détaillées                                                                                                    |                                                                                                    |
|-------|----------------------------------------------------------------------------------------------------|----------------------------------------------------------------------------------------------------|
| 1.    | Rendez-vous sur <u>restena.lu/fr/profilApple</u> puis entrez<br>votre nom d'utilisateur et votre adresse e-mail<br>RESTENA dans les champs correspondants,<br>sélectionnez 'E-mail' et cliquez sur 'Génération<br>Profil'. | jdoe<br>john.doe@education.lu<br>2 E-Mail: eduroam:: VPN<br>CÉNÉRATION DE PROFIL                                                                                                    |
| 2.    | Cliquez sur le code QR généré.                                                                                                    | Cliquez ou scannez code QR pour télécharger votre profile.                                                                                                    |
| 3.    | Autorisez l'installation en cliquant sur<br>'Continue/Continuer'                                                                                                    | Profiles Profile Profile Profi |
| 4.    | Lorsque vous êtes invité à confirmer l'installation du<br>profil, saisissez votre mot de passe RESTENA puis<br>cliquez sur 'Install' pour continuer et terminer<br>l'installation.                                         | Enter settings for "RESTENA Profile for email for John Doe":<br>Mail         Enter settings for the email account on server "amtp:restens.lu":         Password:         Operating for the email account on server "amtp:restens.lu":                                                                                                    |
| 5.    | L'installation est désormais terminée. Vous pouvez<br>fermer la fenêtre 'Profiles'                                                                                                    | Were Profiles       Profiles       Constrained         User Profiles       RESTENA Profile for email for John Doe         Profiles       Profiles       Profiles         Profiles       Profiles       Profiles for email for John Doe         Profiles       Profiles       Profiles for email for John Doe         Profiles       Profiles       Profiles         Profiles       Profiles       Profiles for email for John Doe         Profiles       Profiles       Profiles         Profiles       Profiles       Profiles         Profiles       Profiles       Profiles         Profiles       Profiles       Profiles         Profiles       Profiles       Profiles         Profiles       Profiles       Profiles         Profiles       Profiles       Profiles         Profiles       Profiles       Profiles         Profiles       Profiles       Profiles         Profiles       Profiles       Profiles         Profiles       Profiles       Profiles         Profiles       Profiles       Profiles         Profiles       Profiles       Profiles         Profiles       Profiles       Profiles         Profiles                                                                                                    |

Vous pouvez désormais passer à l'application Mail pour consulter vos emails.

| 1. | Lancez Mac Mail puis sous 'Mail', cliquez sur<br>'Préférences'.                                                                                                    | Mail File Edit View Mailbo<br>About Mail<br>Preferences %,<br>Provide Mail Feedback<br>MAILB Services<br>Hide Mail %H<br>Hide Others \\%H<br>Show All<br>Quit Mail %Q                                                                                                    |
|----|----------------------------------------------------------------------------------------------------|----------------------------------------------------------------------------------------------------|
| 2. | Cliquez ensuite sur l'icône 'Comptes' ou<br>'Accounts' et sélectionnez votre compte<br>RESTENA                                                                                                    | Accounts         Ceneral Accounts         Accounts         Account Holematin         Mailbox Behaviors |
| 3. | Depuis le menu 'informations du compte' ou<br>'Account information', cliquez sur 'Serveur<br>d'envoi'ou 'Outgoing Mail Server' puis 'Modifier<br>la liste des serveurs' ou 'Edit SMTP Server List'. | Incoming Mail Server None<br>User Name                                                                                                    |
|    |                                                                                                    | Sintp-weint restenalis (offine)<br>Outgoing Mail Server (SMTP, ✓ sintp:restenalis<br>Edit SMTP Server List                                                                                                    |
| 4. | Sélectionnez la ligne correspondant au serveur<br>smtp.restena.lu.                                                                                                    | Description Server Name In Use By Account 3<br>smtp.restena.lu smtp.restena.lu Education                                                                                                    |
|    |                                                                                                    |                                                                                                    |
|    |                                                                                                    | + -<br>Account Information Advanced Description: smtp.restena.lu Server Name: smtp.restena.lu                                                                                                    |
|    |                                                                                                    | (?) Cancel OK                                                                                                    |

| 5. | <ul> <li>Sous l'onglet 'Avance' ou 'Advanced', procedez<br/>aux configuration suivantes :</li> <li>modifiez le port pour qu'il soit en 587 ;</li> <li>cochez l'utilisation de SSL ;</li> <li>choisissez le type d'authentification par<br/>'mot de passe' ou 'Password'</li> <li>Saisissez votre login et votre mot de<br/>passe.</li> <li>Puis, cliquez sur OK pour terminer la configuration.</li> </ul> | Description<br>smtp.restena.lu  | Server Name<br>smtp.restena.lu                                                                                                    | In Use By Account<br>Education                                                                                                    |   |
|----|----------------------------------------------------------------------------------------------------|---------------------------------|----------------------------------------------------------------------------------------------------|----------------------------------------------------------------------------------------------------|---|
|    |                                                                                                    | Authenticat<br>User Na<br>Passw | Use default p                                                                                                    | oorts (25, 465, 587)<br>port: 587<br>pockets Layer (SSL)<br>¢                                                                                                    |   |
| 6. | Votre configuration est terminée, vous pouvez<br>fermer la fenêtre de configuration                                                                                                    | Mail File Edit                  | View Mailbox Messag<br>Acce<br>Mail Fonts & Colors Viewing G<br>Account In<br>Account In<br>Descriptio<br>Email Addres<br>Full Nam<br>Incoming Mail Serve<br>User Nam<br>Passwor | e Format Window Help<br>Durits<br>Composing Signatures Rules<br>formation Malibox Behaviors Advanced<br>e: IMAP<br>n: Education<br>s: John Smith<br>e: John Smith<br>f: mail.restena.lu<br>e: Jsmith<br>d: |   |
|    |                                                                                                    |                                 | Outgoing Mail Server (SMTR                                                                                                    | 9; smtp.restena.lu                                                                                                    | : |

# 4 Thunderbird

#### 4.1 Configuration de base

| 1. | Lancez Thunderbird                                                                                                    |                                                                                                    |
|----|----------------------------------------------------------------------------------------------------|----------------------------------------------------------------------------------------------------|
| 2. | <ul> <li>Sous Windows ou Mac OS,<br/>déroulez le menu 'Tools' et<br/>choisissez 'Account Settings'.</li> <li>Sous Linux, déroulez le menu 'Edit'<br/>et choisissez 'Account Settings'.</li> </ul>                                                                                           | <ul> <li>Mozilla Thunderbird</li> <li>File Edit View Go Message Tools Help</li> <li>Get Mail · · · · Write · · · · Address Book Ctrl+Shift+B</li> <li>Add-ons</li> <li>Activity Manager</li> <li>Message Eilters</li> <li>Run Filters on Folder</li> <li>Run Junk Mail Controls on Folder</li> <li>Delete Mail Marked as Junk in Folder</li> <li>Import</li> <li>Error Console</li> <li>Account Settings</li> <li>Options</li> <li>Newsgroups</li> <li>Manage newsgroup subscriptions</li> </ul>                                                                                                    |
| 3. | Déroulez le menu 'Account Actions'<br>et cliquez sur 'Add Account'.                                                                                                    | Account Settings         Outgoing Server (SMTP)         Outgoing Server (SMTP)         Athough you can specify more than one outgoing server (SMTP), this is only recommended for advanced users. Setting up multiple SMTP servers can cause errors when sending messages.         Add         Edit         Remove         Set Default         Description:         Server Name:         Port:         User Name:         Secure Authentication:         Connection Security:                                                                                                    |
|    |                                                                                                    | Account Actions Add Mail Account Add Qther Account Set as Default Remove Account                                                                                                    |
| 4. | Dans le champ "Your name" entrez<br>votre nom complet.<br>Dans le champ "Email address" entrez<br>votre adresse de courrier<br>électronique.<br>Dans le champ "Password" entrez<br>votre mot de passe RESTENA.<br>Si vous ne voulez pas devoir taper<br>votre mot de passe à chaque lecture | Mail Account Setup         Your name:       John Smith         Your name:       John Smith |

|    | de votre courrier, cochez la case<br>"Remember password".<br>Cliquez sur "Continue".                                                                                                    |                                                                                                    |
|----|----------------------------------------------------------------------------------------------------|----------------------------------------------------------------------------------------------------|
| 5. | Cliquez sur 'Create Account'.<br>Note : Une erreur à ce point indique<br>très probablement une erreur de mot<br>de passe.                                                                                                    | Mail Account Setup         Your game:       John Smith         Email address:       john.smith@education.lu         Password:       Image: Image: |
| 6. | Thunderbird 3 va automatiquement<br>retourner dans la fenêtre 'Account<br>Settings'.<br>Depuis cette fenêtre, cliquez à<br>gauche sur la ligne qui marque votre<br>adresse de courrier que vous venez<br>de créer et vérifiez que l'option<br>smtp.restena.lu est bien sélectionnée<br>dans la liste 'Outgoing Server (SMTP)'<br>en bas à droite. Si tel n'est pas le cas,<br>choisissez la.<br>Cliquez sur 'OK'.<br>Votre compte courrier est<br>maintenant installé. | Account Settings         Johnsmith@education.lu         Server Settings         Copies & Folders         Composition & Addressing         Junk Settings         Synchronization & Storage         Return Receipts         Security         *Local Folders         Junk Settings         Junk Settings         Outgoing Server (SMTP)         Account Settings         Outgoing Server (SMTP)         Attach the signature from a file instead (text, HTML, or image):         Attach my vCard to messages         Edit Card         Outgoing Server (SMTP):                                                                                                    |
|    |                                                                                                    | Account Actions   OK Cancel                                                                                                    |

 Lancez Thunderbird puis déroulez le menu 'Outils' ou 'Tools' et choisissez 'Paramètres de compte...' ou 'Account Settings...'.

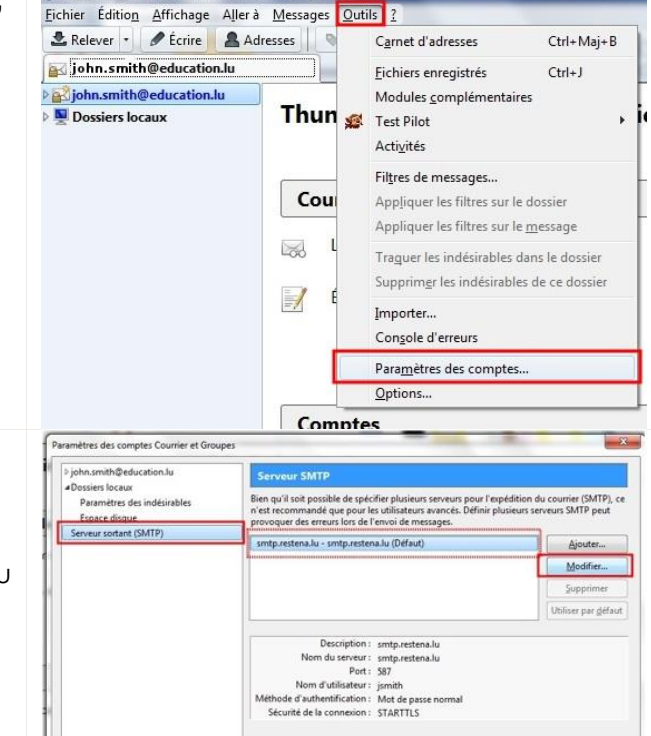

john.smith@education.lu - Mozilla Thunderbird

 Dans la colonne de gauche, sélectionnez 'Serveur sortant (SMTP)'ou 'Outgoing server (SMTP)' Puis, sélectionnez dans l'encart à droite, le serveur sonte restend lu et cliquez sur 'Modifier'

serveur smtp.restena.lu et cliquez sur 'Modifier' ou 'Edit'.

- 3. Dans la fenêtre alors ouverte, configurez le serveur SMTP.
  - Sous 'Paramètres' ou 'Settings', assurez-vous de la bonne configuration des champs suivants:
    - 'Nom du serveur' ou 'Server name' : smtp.restena.lu
    - o 'Port': 587
  - Dans la section 'Sécurité et authentification' ou 'Security and Authentication':
    - sous 'Sécurité de la connexion' ou 'Connection security', choisissez 'STARTTLS';
    - sous 'Méthode d'authentification' ou 'Authentication method', choisissez 'Mot de passe normal' ou 'Normal password';
    - sous 'Nom d'utilisateur' ou 'Username' saisissez votre identifiant de compte RESTENA.

Puis, validez les modifications en cliquant sur le bouton 'OK'.

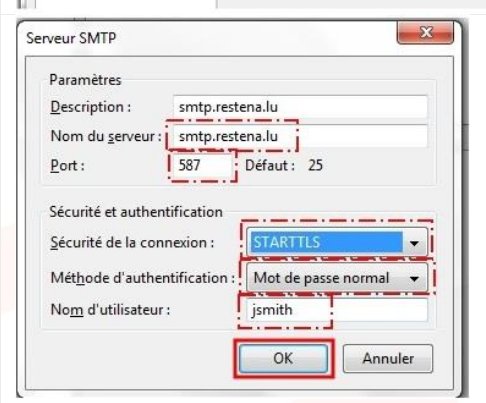

4. Cliquez sur 'OK' pour valider les enregistrements.

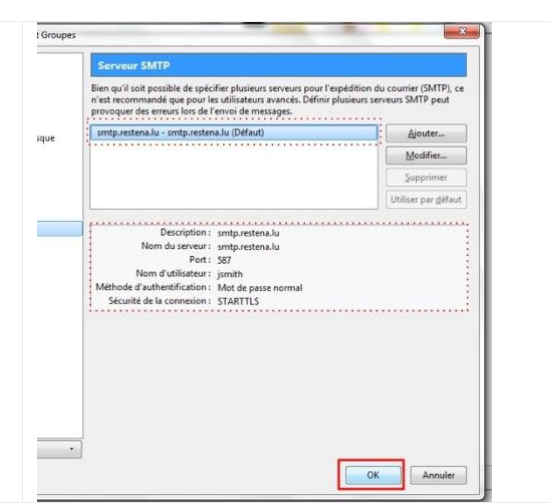

#### 5 Outlook 2016 / Outlook 365

#### 5.1 Configuration de base

1. Lancez Outlook

**Important :** Pour court-circuiter la configuration automatique d'Outlook, veuillez passer par l'option 'Menu Fichiers', 'Informations', 'Paramètres de comptes' ou 'Account settings', puis sur 'Gérer les profils' ou 'Manager profiles'

| 2. | Depuis le menu principal, cliquez sur 'Fichier' ou<br>'File'                                                                                                    | File Home Send / Receive Folder View                                                                                                    |
|----|----------------------------------------------------------------------------------------------------|----------------------------------------------------------------------------------------------------|
|    |                                                                                                    |                                                                                                    |
| 3. | Cliquez sur 'Info' ou 'Informations' puis sur<br>'Paramètres de comptes' ou 'Account settings',<br>Cliquez enfin sur 'Gérer les profils' ou 'Manage<br>profiles' | Characteria<br>Copen & Export<br>Save As<br>Save Attachements<br>Print<br>Office Account<br>Freedback<br>Support<br>Options Exit<br>Characteria<br>Characteria |
| 4. | Cliquez sur le bouton 'Comptes e-mail' ou<br>'Email Accounts'                                                                                                    | Mail Setup - Outlook       ×         Email Accounts       Email Accounts         Data Files       Email Accounts         Data Files       Change settings for the files Outlook uses to<br>store email messages and documents.         Profiles       Setup multiple profiles of email accounts and<br>data files         Setup multiple profiles of email accounts and<br>data files       Show Profiles         Close       t or set<br>hone                                                                                                    |
| 5. | Sous l'onglet 'Courrier' ou 'E-mail', cliquez sur<br>'Nouveau' ou 'New'                                                                                          | Account Settings  Account Settings  Tanal Account Account Account and Change III Settings  Tanal Deta Files: RSS Feed: Sharehbeit List: Internet Calendars: Published Calendars: Address Books  Account Account Account Account IIII Internet Calendars: Address Books  Account Account Account IIIII Internet Calendars: Account Account IIIIIIIIIIIIIIIIIIIIIIIIIIIIIIIIIIII                                                                                                    |

| 6. | Dans la fenêtre 'Ajouter un compte' ou 'Add<br>Account', cochez l'option 'Configuration<br>manuelle ou types de serveurs supplémentaires'<br>ou 'Manual setup or additional server types',<br>puis sur le bouton 'Suivant' ou 'Next'                                                                                                    | Add Account       ×         Auto Account Setup<br>Manual setup of an account or connect to other server types.       *            • Email Account <ul> <li>Your Name:</li> <li>Example: Ellen Adams:</li> <li>Email Address:</li> <li>Example: ellen@contoss.com</li> <li>Password:</li> <li>Type the password your Internet service provider has given you.</li> </ul> <li> <ul> <li>Manual setup or additional server types</li> </ul> </li>                                                                                                    |
|----|----------------------------------------------------------------------------------------------------|----------------------------------------------------------------------------------------------------|
| 7. | Sélectionnez 'POP ou IMAP' ou 'POP or IMAP',<br>puis cliquez sur 'Suivant' ou 'Next'                                                                                                    | Add Account   Choose Your Account Type  Choose Your Account Type  Office 365  Automatic setup for Office 365 accounts  Email Address Example: ellen@contoso.com  POP or IMAP Advanced setup for POP or IMAP email accounts Exchange ActiveSync Advanced setup for services that use Exchange ActiveSync  Advanced setup for services that use Exchange ActiveSync  Cancel Help                                                                                                    |
| 8. | Dans la fenêtre alors ouverte, configurez les paramètres suivants                                                                                                    | Add Account X POP and IMAP Account Settings Enter the mal server settings for your account.                                                                                                    |
|    | <ul> <li>Sous 'Informations sur l'utilisateur' ou 'User<br/>Information': <ul> <li>Dans la zone 'Votre nom' ou 'Your<br/>Name', tapez votre nom</li> <li>Dans la zone 'Adresse de messagerie' ou<br/>'Email Address', tapez votre adresse de<br/>messagerie complète.</li> </ul> </li> <li>Sous 'Informations sur le serveur' : <ul> <li>Dans la zone 'Type de compte' ou<br/>'Account type', sélectionnez IMAP</li> <li>Dans la zone 'Serveur de courrier<br/>entrant' ou 'Incoming mail server', tapez<br/>le nom du serveur en minuscules :<br/>mail.restena.lu</li> <li>Dans la zone 'Serveur de courrier sortant<br/>(SMTP)' ou 'Outgoing mail server (SMTP)',<br/>tapez le nom du serveur de courrier<br/>sortant en minuscules : smtp.restena.lu</li> </ul> </li> <li>Sous 'Informations de connexion' : <ul> <li>Dans la zone 'Nom d'utilisateur' ou 'User<br/>Name', tapez ou corrigez votre nom<br/>d'utilisateur (Attention, ceci n'est pas<br/>votre adresse e-mail)</li> <li>Dans la zone 'Mot de passe' ou<br/>'Password', tapez votre mot de passe</li> </ul> </li> </ul> | User Information       Tet Accurt Settings         Your Hame:       john.dee@education.lu         Server Information       Image: mail.estena.lu         Account Type:       MAP         Incoming mail server:       Image: mail.estena.lu         Outgoing mail server:       John         Outgoing mail server:       John         Incoming mail server:       John         User Name:       john.estena.lu         User Name:       john.estena.lu         Incoming mail server:       John         Remember password       Remember password         Require logon using Secure Password Authentication       Mail to keep offline: All         String:       More Setting:         Incoming mail serve:       Reduce         (SPA)       Cencell |
|    | logon using secure Password Authentication                                                                                                    |                                                                                                    |

|     | Ces informations intégrées, cliquez sur le bouton<br>'Paramètres supplémentaires' ou 'More<br>Settings'.                                                                                                    |                                                                                                    |
|-----|----------------------------------------------------------------------------------------------------|----------------------------------------------------------------------------------------------------|
| 9.  | <ul> <li>Sous l'onglet 'Serveur sortant' ou 'Outgoing<br/>Server':</li> <li>Cochez la case 'Mon serveur sortant (SMTP)<br/>requiert une authentification' ou 'My<br/>outgoing server (SMTP) requires<br/>authentication'</li> <li>Activez la case 'Utiliser des paramètres<br/>identiques à ceux du serveur de messagerie<br/>pour courrier entrant' ou 'Use same settings<br/>as my incoming mail server'</li> </ul>                                | Internet Email Settings ×<br>General Outgoing Server Advanced<br>My outgoing Server (SMTP) requires authentication<br>© Use same settings as my incoming mail server<br>Log on using<br>User Name:<br>Password:<br>Remember password<br>Remember password<br>Require Secure Password Authentication (SPR)                                                                                                    |
| 10. | <ul> <li>Sélectionnez ensuite l'onglet 'Options<br/>avancées' ou 'Advanced' et procédez aux<br/>configurations suivantes sous 'Numéros de<br/>ports des serveurs' ou 'Server Port Numbers' :</li> <li>modifiez le numéro de port sous 'Serveur<br/>entrant (IMAP)' ou 'Incoming server (IMAP)'<br/>par 143 ;</li> <li>changez le numéro de port (de 25 à 587)<br/>sous 'Serveur sortant (SMTP)' ou 'Outgoing<br/>server (SMTP)' par 587 ;</li> </ul> | Internet Email Settings ×<br>General Outgoing Server Advanced<br>Server Port Numbers<br>Incoming server (IMAP): 143 Use Defaults<br>Use the following type of encrypted connection: STARTILS V<br>Outgoing server (SMTP): 587<br>Use the following type of encrypted connection: STARTILS V<br>Server Timeouts<br>Short Long 1 minute<br>Folders<br>Root folder path:                                                                                                    |
|     | <ul> <li>pour ces deux serveurs, sélectionnez</li> </ul>                                                                                                    | Sent Items                                                                                                    |
|     | "STARTTLS", sous 'Utiliser le type de connexion<br>chiffrée suivant' ou 'Use the following type of<br>encrypted connection'.<br>Puis, cliquez sur 'OK'                                                                                                    | Deleted Items                                                                                                    |
| 11. | Cliquez sur 'Suivant' ou 'Next'                                                                                                    | Add Account     X       POP and IHAP Account Settings<br>Enter the mal server settings for your account.     ¥       User Information     Test Account Settings                                                                                                    |
|     |                                                                                                    | Your Name:     John       Email Address:     John.doe@education.lu       Server Information     Test Account Settings                                                                                                    |
|     |                                                                                                    | Incoming mail server: IMAP Incoming mail server (SMTP): Support Information Incoming mail server (SMTP): Support Information Icogon Information Icogon Icogon Icogon Icogo |
|     |                                                                                                    | User Name: jdoe Mail to keep offline: All Password:  Renember password  Require logon using Secure Password Authentication (SPA) More Settings                                                                                                    |
| 10  |                                                                                                    | < Back Next > Cancel Hep                                                                                                    |
| 12. | Cliquez sur "Fermer" ou "Close"                                                                                                    | Test Account Settings       Congratulations! All tests completed successfully. Click Close to Stop       Continue.       Tasks       Errors       Tasks       V Log onto incoming mail server (IMAP)       Completed       Send test email message       Completed                                                                                                    |

| 13. | Cliquez sur 'Terminer' ou 'Finish' pour terminer<br>la configuration | Add Account                                                 | ×                   |
|-----|----------------------------------------------------------------------|-------------------------------------------------------------|---------------------|
|     |                                                                      | You're all set!                                             |                     |
|     |                                                                      | We have all the information we need to set up your account. |                     |
|     |                                                                      |                                                             |                     |
|     |                                                                      |                                                             |                     |
|     |                                                                      |                                                             |                     |
|     |                                                                      |                                                             |                     |
|     |                                                                      | Set up Outlook Mobile on my phone, too                      | Add another account |
|     |                                                                      |                                                             |                     |
|     |                                                                      |                                                             |                     |
|     |                                                                      | < Beck Finish                                               | Help                |

| 1. | Ouvrez votre logiciel de messagerie Outlook<br>2010.<br>Cliquez sur le menu 'Fichier' ou 'File', puis<br>'Informations' ou 'Info' et sélectionnez votre<br>compte (1.).<br>Cliquez ensuite sur l'icône 'Paramètres du<br>compte' ou 'Account Settings' puis sur<br>'Paramètres du compte' ou 'Account<br>settings' (2.). |                                                                                                    |
|----|----------------------------------------------------------------------------------------------------|----------------------------------------------------------------------------------------------------|
| 2. | Dans la fenêtre 'Paramètres du compte' ou<br>'Account Settings', sélectionnez votre compte et<br>cliquez sur le bouton 'Modifier' ou 'Change'.                                                                                                    | Account Settings E-mail Accounts You can add or remove an account. You can select an account and change its settings.                                                                                                    |
|    |                                                                                                    | E-mail       Data Files       RSS Feeds       SharePoint Lists       Internet Calendars       Published Calendars       Address Books         Internet       Internet Calendars       Published Calendars       Address Books         Internet       Internet Calendars       Published Calendars       Address Books         Internet       Internet Calendars       Internet Calendars       Address Books         Internet       Internet Calendars       Internet Calendars       Internet Calendars         Internet       Internet Calendars       Internet Calendars       Internet Calendars         Internet       Internet Calendars       Internet Calendars       Internet Calendars         Internet       Internet Calendars       Internet Calendars       Internet Calendars         Internet       Internet Calendars       Internet Calendars       Internet Calendars         Internet       Internet Calendars       Internet Calendars       Internet Calendars         Internet       Internet Calendars       Internet Calendars       Internet Calendars         Internet       Internet Calendars       Internet Calendars       Internet Calendars         Internet       Internet Calendars       Internet Calendars       Internet Calendars         Internet       Internet Calendars       Internet                                                                                                    |
| 3. | Dans la fenêtre 'Modifier un compte' ou<br>'Change Account', vérifiez que le champ<br>'Serveur de courrier sortant (SMTP)' ou 'Outgoing<br>mail server (SMTP)' soit smtp.restena.lu .<br>Cliquez ensuite sur le bouton 'Paramètres<br>supplémentaires' ou 'More Settings'.                                               | Change Account  Change Account  Internet F-mail Settings Each of these settings are required to get your e-mail account working.  User Information  Server Information Account Type: Information Account Type: Information  Cogon Information  Logon Information  L |
|    |                                                                                                    |                                                                                                    |

| 4. | Sous l'onglet 'Serveur sortant' ou 'Outgoing<br>Server', cochez la case 'Mon serveur sortant<br>(SMTP) requiert une authentification' ou 'My<br>outgoing server (SMTP) requires authentication'.<br>Activez la case 'Utiliser des paramètres<br>identiques à ceux du serveur de messagerie pour<br>courrier entrant' ou 'Use same settings as my<br>incoming mail server'. | Internet E-mail Settings  General Sent Items Outgoing Server Connection Advanced  My outgoing server (SMTP) requires authentication User game settings as my incoming mail server  Log on using User game: Reguire Secure Password Reguire Secure Password Authentication (SPA)                                                                                                    |
|----|----------------------------------------------------------------------------------------------------|----------------------------------------------------------------------------------------------------|
| 5. | Dans cette même fenêtre de propriétés, cliquez<br>ensuite sur l'onglet 'Options avancées' ou<br>'Advanced'.<br>Sous 'Numéros de ports des serveurs' ou<br>'Outgoing server (SMTP)', modifiez le numéro de<br>port du serveur sortant (SMTP) de 25 à 587.<br>Cliquez sur 'OK'.                                                                                              | OK       Cancel         Internet E-mail Settings       Image: Connection Connection Connec |
| 6. | Cliquez sur 'Suivant' ou 'Next'.                                                                                                    | Change Account                                                                                                    |
|    |                                                                                                    | Internet Final Settings         Exh of these settings are required to get your e-mail account working.         User Information         Your Name:       John smith@=ducation lu         Ernal Address:       John smith@=ducation lu         Server Information       Account Type:         Account Type:       Image: The server information         Account Type:       Image: The server information         Quotoping mail server:       Image: The server information         Quotoping mail server:       Image: The server information         User Name:       Image: Image: Image: The server information         User Name:       Image: Image: Image: The server information         User Name:       Image: Image: Image: The server information         If Regure logon using Secure Password       Image: The server information (SPA)         More Settings       Image: Secure Type: Image: Imag                                                                                                    |
| 7. | Cliquez sur 'Fermer' ou 'Close' pour terminer la                                                                                                    | Account Settings                                                                                                    |
|    | configuration.                                                                                                    | E-mail Accounts<br>You can add or remove an account. You can select an account and change its settings.<br>E-mail Data File RSS Feeds SharePoint Lists Internet Calendars Published Calendars Address Books<br>Lew & Bepar @ Ongnge @ Soit at Default X Remove * *<br>Name Type<br>john.smith@education.lu IMAP/SMTP (send from this account by default)<br>Selected account delvers new messages to the following location:<br>john.smith@education.lu/INBOX<br>in data file C1\john.smith@education.lu pst                                                                                                    |

### 6 Smartphone Android 9.x

#### 6.1 Configuration de base

Votre mobile (SmartPhone/ Android) dispose d'un client de messagerie électronique (application / app 'Mail' ou 'E-mail') intégré.

| 1.   | Ouvrez l'application 'Paramètres' ou 'Settings' de votre<br>appareil.<br>Settings                                                  | Samsung<br>MembersPhonePercent<br>MessagesCameraSalleryClockContactsSettingsCalendarCalculator |
|------|----------------------------------------------------------------------------------------------------|------------------------------------------------------------------------------------------------|
| 2.   | Appuyez sur 'Utilisateurs et comptes' ou 'Accounts and backup'.                                                                    | Settings Q S                                                                                   |
|      |                                                                                                    | Display<br>Brightness, Blue light filter, Home screen                                          |
|      |                                                                                                    | Wallpapers and themes<br>Wallpapers, Themes, Icons                                             |
|      |                                                                                                    | Lock screen     Screen lock type, Always On Display, Clock style                               |
|      |                                                                                                    | Biometrics and security     Face recognition, Fingerprints, Privacy                            |
|      |                                                                                                    | Accounts and backup<br>Samsung Cloud, Smart Switch                                             |
| 3.   | Appuyez sur 'Comptes' ou 'Accounts'.                                                                                               | < Accounts and backup Q                                                                        |
|      |                                                                                                    | Accounts                                                                                       |
| 4. / | Appuyez sur le type de compte à ajouter : 'Email'.<br>Puis, en bas de l'écran, appuyez sur 'Ajouter un<br>compte' ou 'Add account' | < Add account                                                                                  |
|      |                                                                                                    | <ul> <li>Samsung account</li> </ul>                                                            |
|      |                                                                                                    | 🖸 Duo 🔹                                                                                        |
|      |                                                                                                    | <ul> <li>Duo Preview</li> </ul>                                                                |
|      |                                                                                                    | Email •                                                                                        |

| 5. | Appuyez ensuite sur 'Autres' ou 'Others'                                                                    | Set up Email                  |  |
|----|----------------------------------------------------------------------------------------------------|-------------------------------|--|
|    |                                                                                                    | Grail<br>G Suite Yahoo        |  |
|    |                                                                                                    | Exchange Office365 Other      |  |
| 6. | Suivez les instructions.                                                                                    | < Add new account             |  |
|    | de passe compte RESTENA                                                                                     | john.doe@education.lu         |  |
|    | Puis, cliquez sur le bouton 'CONFIGURATION MANUELLE'<br>ou 'MANUEL SETUP'                                   | ······                        |  |
|    |                                                                                                    | Show password                 |  |
|    |                                                                                                    |                               |  |
|    |                                                                                                    | Manual cotup                  |  |
| 7. | À ce stade, vous pouvez désormais choisir le type de compte.                                                | Select account type           |  |
|    | Nous vous recommandons de sélectionner 'COMPTE<br>IMAP' ou 'IMAP ACCOUNT.                                   | POP3 account                  |  |
|    |                                                                                                    | IMAP account                  |  |
|    |                                                                                                    | Microsoft Exchange ActiveSync |  |
| 8. | Dans la fenêtre suivante 'Configuration manuelle ou<br>'Manual setup', sous la section 'Account' ou         | < Server settings             |  |
|    | <ul> <li>'Compte', saisissez dans les champs correspondants :</li> <li>votre nom d'utilisateur ;</li> </ul> | Account                       |  |
|    | <ul> <li>Votre mot de passe.</li> <li>Note : le nom d'utilisateur ne correspond pas au format</li> </ul>    | john.doe@education.lu         |  |
|    | prénom.nom                                                                                                  | Username<br>jdoe              |  |
|    | Duis faites défier vers le basiusquibile section (Convey)                                                   | Password                      |  |
|    | entrant' ou 'Incoming server'.                                                                              |                               |  |
|    | entrant' ou 'Incoming server'.                                                                              | Show password                 |  |

| 9.  | <ul> <li>Sous la section 'Paramètres serveur entrant' ou<br/>'Incoming server', saisissez les informations ci-dessous:</li> <li>Serveur IMAP : mail.restena.lu</li> <li>Type de sécurité : 'TLS (accepter tous les<br/>certificats)' ou TLS (Accept all certificates)'</li> <li>Port : 143</li> <li>Notes : <ul> <li>le serveur IMAP imap.education.lu est à remplacer<br/>par mail.restena.lu ;</li> <li>143 est le port par défaut pour IMAP.</li> </ul> </li> <li>Puis, faites défiler vers le bas jusqu'à la section 'Serveur<br/>sortant ou 'Outgoing server'.</li> <li>Sous la section 'Paramètres serveur sortant' ou</li> </ul> | <ul> <li>✓ Server settings</li> <li>Incoming server</li> <li>IMAP server</li> <li>mail.restena.lu</li> <li>Security type</li> <li>TLS ▼</li> <li>Port</li> <li>143</li> <li>IMAP path prefix</li> <li>Optional.</li> <li>Sign in</li> <li>Outgoing server</li> </ul> |
|-----|----------------------------------------------------------------------------------------------------|----------------------------------------------------------------------------------------------------|
| 10. | <ul> <li>Sous la section "raidifiences serveor solitain" ou<br/>'Outgoing server', saisissez les informations ci-dessous :</li> <li>Serveur SMTP: smtp.restena.lu</li> <li>Type de sécurité : 'TLS (accepter tous les<br/>certificats)' ou TLS (Accept all certificates)'</li> <li>Port : 587</li> <li>Notes :</li> <li>le nom du serveur sortant smtp.education.lu est à<br/>remplacer par smtp.restena.lu ;</li> <li>le port standard 25 est à remplacer par 587.</li> <li>Activez l'option 'Authentification requise avant envoi e-<br/>mails' ou 'Require authentication to send emails'.</li> </ul>                                | SMTP server<br>smtp.restena.lu<br>Security type<br>TLS ▼<br>Port<br>587<br>Require authentication to send emails<br>jdoe                                                                                                    |
|     | Saisissez dans les champs correspondants :                                                                                                    | Sign in                                                                                                    |
|     | <ul> <li>votre nom d'utilisateur ;</li> <li>votre mot de passe.</li> </ul> Note : le nom d'utilisateur ne correspond pas au format prénom.nom Cliquez ensuite sur 'Connexion' ou 'Sian in'                                                                                                    |                                                                                                    |
| 11. | Une fois les tests achevés, votre adresse @education.lu<br>est maintenant configurée sur votre mobile.                                                                                                    | SMTP server<br>Checking incoming server settings<br>TLS V                                                                                                    |

1. Ouvrez l'application messagerie 'E-mail' ou 'Mail' sur votre mobile et choisissez votre compte.

Dans l'application Email, cliquez sur 'PLUS' ou 'MORE' Cliquez sur 'Paramètres' ou 'Settings'

2.

| Boîte de réce   john.doe@education.lu | RECHERCHER PLUS                |
|---------------------------------------|--------------------------------|
| Non lu 0                              | Dernière synchronisation 13:21 |
| Boîte de réce                         |                                |
| john.doe@education.lu                 | Paramètres                     |

| 2  | Cliquez aux vetre compte                                                                                                    |                                                                          |
|----|----------------------------------------------------------------------------------------------------|--------------------------------------------------------------------------|
| 5. |                                                                                                    | ← Paramètres e-mail PLUS                                                 |
|    |                                                                                                    | Comptes                                                                  |
|    |                                                                                                    | john.doe@education.lu<br>Dernière synchronisation : 27/08/2018 13:21     |
|    |                                                                                                    | + Ajouter un compte                                                      |
| 4. | Faites défiler vers le bas jusqu'à la section 'Paramètres<br>avancés' ou 'Advanced Settings' et cliquez sur 'Paramètres<br>du serveur' ou 'Server settings' | ← john.doe@education.lu SUPPRIMER                                        |
|    |                                                                                                    | Synchroniser le compte<br>Dernière synchronisation : 27/08/2018<br>13:21 |
|    |                                                                                                    | Paramètres du compte                                                     |
|    |                                                                                                    | Nom du compte<br>john.doe@education.lu                                   |
|    |                                                                                                    | Votre nom<br>Fame max. recuperation<br>Aucune limite                     |
|    |                                                                                                    | Limiter la taille de récupération pend<br>2 Ko                           |
|    |                                                                                                    | Paramètres avancés                                                       |
|    |                                                                                                    | Paramètres du serveur                                                    |
| 5. | Sous la section 'Serveur sortant' ou 'Outgoing server', saisissez les informations ci-dessous :                                                             | ← Paramètres du serveur                                                  |
|    | <ul> <li>Serveur SMTP: smtp.restena.lu</li> <li>Type de sécurité : 'TLS (accepter tous les certificats)' ou<br/>TLS (Accept all certificates)'</li> </ul>   | Préfixe de chemin IMAP<br>Facultatif                                     |
|    | • Port : 587                                                                                                    | Serveur sortant                                                          |
|    |                                                                                                    | Serveur SMTP                                                             |
|    | Notes :<br>• le nom du serveur doit impérativement être bien<br>arthe annu bié i conte note no le                                                           | smtp.restena.lu                                                          |
|    |                                                                                                    | Type de sécurité                                                         |
|    | Ie port standard 25 est à remplacer par 587                                                                                                    | TLS (accepter tous les certificat                                        |
|    |                                                                                                    |                                                                          |
|    | Cochez l'option 'Authentification requise avant envoi e-                                                                                                    | 587                                                                      |
|    | <ul> <li>Saisissez dans les champs correspondants :</li> <li>votre nom d'utilisateur ;</li> <li>votre mot de passe.</li> </ul>                              | Authentification requise avant                                           |
|    |                                                                                                    | envoi e-maiis<br>Nom d'utilisateur                                       |
|    |                                                                                                    | jdoe                                                                     |
|    |                                                                                                    | Mot de passe                                                             |
|    |                                                                                                    |                                                                          |
|    |                                                                                                    |                                                                          |
|    |                                                                                                    | OK                                                                       |
|    |                                                                                                    |                                                                          |